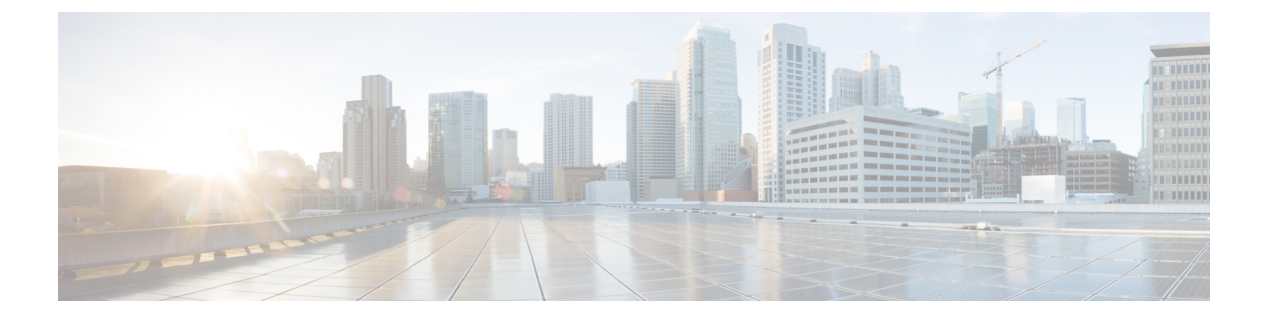

# OpAdmin メニュー

この章では、OpAdminポータルの各メニューの概要とスクリーンショットを示し、タスクの実 行に使用できるさまざまなメニューオプションについて説明します。説明する項目は次のとお りです。

- [Configuration]  $\checkmark = = = (1 \sim :)$
- [Operations]  $\checkmark = = = (2 \sim ::)$
- [Status] メニュー (3 ページ)
- [Support] メニュー (4 ページ)

### [Configuration] $\prec = \neg -$

OpAdmin ポータルの [Configuration] メニューには、Threat Grid アプライアンスを設定するためのオプションが用意されています。設定に変更を加える必要がある場合は、このメニューを使用して編集モードにする必要があります。

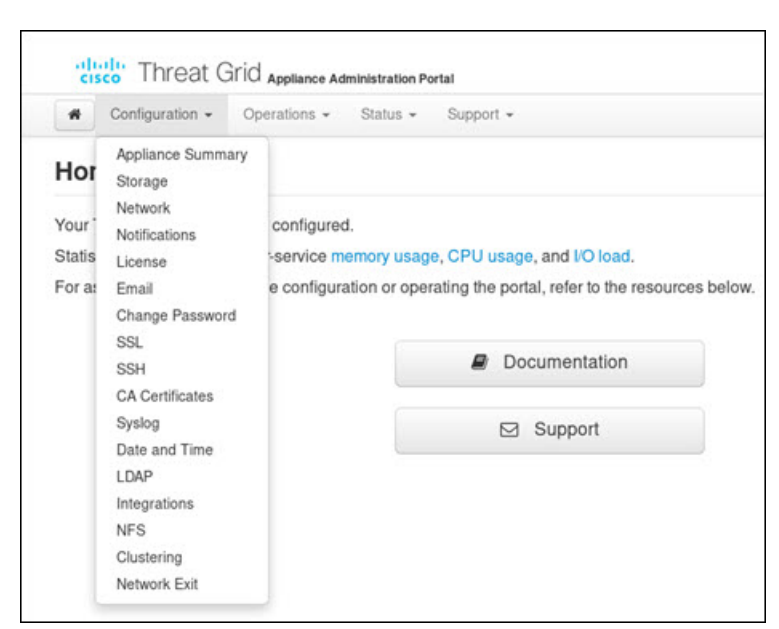

図 1 : OpAdmin ポータルの [Configuration] メニュー

#### [Operations] メニュー

**OpAdmin** ポータルの[**Operations**] メニューには、バックアップ、設定の適用、アプライアンスの更新のオプションが用意されています。

(注)

[Operations] メニューの [Update Appliance] を選択して、リリースノートを表示します。

図 2 : OpAdmin ポータルの [Operations] メニュー

| ⊖ ⊖ ⊖ / _ ThreatGRID Appliance Adm | ×                                      |               |                                |                             |       |          | . x <sup>2</sup> |
|------------------------------------|----------------------------------------|---------------|--------------------------------|-----------------------------|-------|----------|------------------|
| ← → C fi (* https://100.67.3       | 2.100                                  |               |                                |                             |       |          | ☆ ≡              |
| Apps 😰 ThreatGRID                  |                                        |               |                                |                             |       | 0        | ther Bookmarks   |
| Threator                           | RID <sup>*</sup> Appliance Administrat | ion Portal    |                                | Support ? Help<br>(+ Logout |       |          |                  |
| Configuration -                    | Operations - Status                    | · Support     | •                              |                             | 100   | •        |                  |
| Home                               | Backups<br>Apply Configuration         |               |                                |                             |       |          |                  |
| Your ThreatGRID appli              | Update Appliance                       |               |                                |                             |       |          |                  |
| For assistance in chang            | ging the configuration or              | operating the | portal, refer to the resources | below.                      |       |          |                  |
|                                    |                                        |               | Documentation                  |                             |       |          |                  |
|                                    |                                        |               | sooumentation                  |                             |       |          |                  |
|                                    |                                        | 5             | Support                        |                             |       |          |                  |
|                                    |                                        |               |                                |                             |       |          |                  |
|                                    |                                        |               |                                |                             |       |          |                  |
|                                    |                                        |               |                                |                             |       |          |                  |
|                                    |                                        |               |                                |                             |       |          |                  |
|                                    |                                        |               |                                |                             |       |          |                  |
| Visit ThreatGRID.com               | Documentation                          | Support       | Ucense                         | Threa                       | tGRID | <b>)</b> |                  |
| https://100.67.2.100/#             |                                        |               |                                |                             |       |          |                  |

## [Status] メニュー

**OpAdmin**ポータルの[**Status**]メニューは、インストールされているバージョンと通知についての情報を表示するために使用されます。

図 3: OpAdmin ポータルの [Status] メニュー

| fi x https://100.67.2.100                    |                                                     |                                                                                                    |       |
|----------------------------------------------|-----------------------------------------------------|----------------------------------------------------------------------------------------------------|-------|
| ThreatGRID                                   |                                                     |                                                                                                    | iii 0 |
|                                              | iministration Portal                                | Support ? He                                                                                                    | elp   |
| Configuration - Operations -                 | Status - & Support -                                |                                                                                                    | )m -  |
| Home                                         | About<br>Notifications                              |                                                                                                    |       |
| Your ThreatGRID appliance is configure       | ed.                                                 |                                                                                                    |       |
| Factorelaterate is character the coefficient | and an an exception the second of sector in the sec | and the second second second second second second second second second second second second second second second |       |
| For assistance in changing the configur      | ration or operating the portal, refer to the re     | esources below.                                                                                                  |       |
| For assistance in changing the configur      | Documentation                                       | esources below.                                                                                                  |       |
| For assistance in changing the configur      | Documentation                                       | esources below.                                                                                                  |       |
| For assistance in changing the configur      | Documentation     Support                           | asources below.                                                                                                  |       |
| For assistance in changing the configur      | Documentation                                       | esources below.                                                                                                  |       |
| For assistance in changing the configur      | Documentation     Support                           | esources below.                                                                                                  |       |
| For assistance in changing the configur      | Documentation                                       | esources below.                                                                                                  |       |
| For assistance in changing the configur      | Documentation                                       | esources below.                                                                                                  |       |

# [Support] メニュー

ライブサポートセッションを開始し、システムのスナップショットを取得し、Threat Grid クラ ウドプラットフォームにアクセスするには、OpAdmin ポータルの [Support] メニューを使用し ます。

図 4 : OpAdmin ポータルの [Support] メニュー

| * 6 (k https://100.67.2.100                         |                                                                          |                | 1        |
|-----------------------------------------------------|--------------------------------------------------------------------------|----------------|----------|
| C ThreatGRID                                        |                                                                          | Cther I        | ookmarks |
|                                                     | ortal                                                                    | Support ? Help |          |
| Configuration • Operations • Status •               | Support - &                                                              | ж <b>-</b>     |          |
| Home                                                | Live Support Session<br>Support Snapshots                                |                |          |
| Your ThreatGRID appliance is configured.            | ThreatGRID Cloud Platform                                                |                |          |
| For assistance in changing the configuration or ope | erating the portal, refer to the resources below                         | v. 9           |          |
| For assistance in changing the configuration or ope | erating the portal, refer to the resources below                         | ν.             |          |
| For assistance in changing the configuration or ope | Documentation                                                            | v.             |          |
| For assistance in changing the configuration or ope | Prating the portal, refer to the resources below  Documentation  Support | ν.             |          |
| For assistance in changing the configuration or ope | Documentation Support                                                    | v.             |          |
| For assistance in changing the configuration or ope | Documentation Support                                                    | v.             |          |
| For assistance in changing the configuration or ope | Documentation Support                                                    | v.             |          |